## مشکل ورود ایمیل به باکس SPAM (نسخه 3)

با توجه به آنکه IP مربوط به سرورهای ایرانی دربسیاری از موارد هرزنامه ارسال می کنند لذا مشاهده شده که سرویس gmail به صورت خودکار ایمیلهای ارسالی را وارد SPAM می کند. همچنین دیده شده افرادی که از نرم افزار GMAIL با ظاهر جدید آن به جای ظاهر کلاسیک و قدیمی استفاده می کنند به درستی نمی توانند ایمیلهایی که وارد SPAM می شوند را مدیریت و مشاهده نمایند

الف– در تنظیمات gmail آدرس ایمیل no-reply@webexam.ir را جزء استثنائات وارد نمود ب– سیس در tab به نام promotions این ایمیلها را جستجو نمود.

الف – اضافه نمودن آدرس ایمیل به موارد خاص و جلو گیری از ورود به اسپم برای این منظور گوگل راه حل زیر را پیشنهاد نموده که به صورت تصویری نیز به ترتیب نمایش داده شده است:

## How do I stop Gmail from deleting spam?

Log in to your Gmail account. Click the GEAR icon at the top right and then click SETTINGS. Go to FILTERS AND BLOCKED ADDRESSES and click CREATE A NEW FILTER. In the FROM section, type the email address of the sender that you want to keep out of your Spam Folder. Click CREATE FILTER.

| M Gmail                       | Q Search mail    |                                                    | 11 H                                                            |                                          | 0 🕸 🗄          |
|-------------------------------|------------------|----------------------------------------------------|-----------------------------------------------------------------|------------------------------------------|----------------|
| Compose                       | □- C :           |                                                    |                                                                 | 1-50 of 1,291                            | Settings       |
| Inhoy 11                      | Primary          | Social                                             | Promotions                                                      |                                          |                |
| Starred<br>Snoozed            | 🔲 🚖 Amir, me 4   | ن دلېل کورېز مدار پنجکنېه<br>Screenshot_20         | ی فرمایید نقطه اعشار را نمی توانستید وارد نمایید لحکمالا به ایر | ای سلطانتی گرامی باسلام و احترام اینکه م | جناب آه Nov 19 |
| Sent                          | ne sarina 4      | n@amail - امتحار أنلامر                            | شریر از شمار در کار دو معنه ۱۹ توامبر ۲۰۲۱، ۲۰۱۵، COM           | کاد کنتون بندیر اطلاح رسانی انجار کد. مه | سلام اس        |
|                               |                  |                                                    |                                                                 |                                          |                |
| M Gmail                       | Q Search mail    |                                                    | TIT                                                             | 0                                        | * ** •         |
| Compose                       | □- C :           |                                                    | 1-50 of 1,291 🔇 🔪 🔳 -                                           | Quick settings                           | × 🗊            |
| l inhor 11                    | Primary          | Social Social                                      | Promotions                                                      | See all settings                         |                |
| Starred<br>Snoozed            | 🗌 🚖 Amir, me 4   | ر اینکه می ف کوبیز مدار پنجکنیه<br>Screenshot_20   | جناب آفای سلطانی گرامی باسلام و احترام<br>Screenshot_20         | DENSITY<br>Default                       | 0              |
| Sent<br>Drafts                | 🗌 🚖 me, sarina 4 | pdf ياسخ به امتعان 🚥                               | Nov 19                                                          | O Comfortable                            | •              |
| eet                           | 🗌 🛧 S, me 6      | ىپگېرم براى اين سايت كه براى امت                   | Nov 19 سائم استاد وقت بخين. بيغتيد وقتتون رو ه                  | O Compact                                | 0              |
| New meeting<br>Join a meeting | 🔲 🚖 ehsan, me 4  | تمقیق و مثال های مکاتبه کردن<br>تمقیق نموه مکاتبات | مندى قرد سلام واحترام اگرچ<br>کمتیق نمود مكانیات 👩              |                                          | View all       |
| an neutra                     | □ ↔ me           | ک سلام و احترامی استعان آتلامن                     | Nov 19 نمايندگان ممتر ۽ کلاسهاي مدار والکٽرونيا                 |                                          |                |

| ≡   | M Gmail                       |     | Q Search mail                                                                                           | Ŧ       | 0 | <b>(</b> ) |   | m  |  |  |
|-----|-------------------------------|-----|----------------------------------------------------------------------------------------------------|---------|---|------------|---|----|--|--|
| +   | Compose                       |     | Settings                                                                                                |         |   | [111]      | • | 31 |  |  |
|     | Inbox                         | 117 | General Labels Inbox Accounts and Incort Eilters and Blocked Addresses For varding and POP/IMAP Add-ons |         |   |            |   |    |  |  |
| *   | Starred<br>Snoozed            |     | The following filters are applied to all incoming mail:                                                 |         |   |            |   | Ø  |  |  |
| >   | Sent<br>Drafts                | 1   | Select: All, None Export Delete                                                                         |         |   |            |   | 0  |  |  |
| Mee | t                             |     | Create a new fitter import fitters                                                                      | n Spam: |   |            |   |    |  |  |
|     | New meeting<br>Join a meeting |     | You currently have no blocked addresses.<br>Select: All. None                                           |         |   |            |   |    |  |  |
| Han | gouts                         |     | Unblock selected addresses                                                                              |         |   |            |   |    |  |  |

| filter |                |    | ] < > 1 of 1                  |                    |          |   |              |             |                 |           |          | ×  |
|--------|----------------|----|-------------------------------|--------------------|----------|---|--------------|-------------|-----------------|-----------|----------|----|
| =      | M Gmail        |    | Q from:(regis                 | ster@stft.ir)      |          |   |              | ×           |                 | 0         | ÷        | m  |
| +      | Compose        |    | From no                       | o-reply@ webe      | xam.ir   |   |              |             | 5 of 5 🔍        | >         | 2-41 PM  | 31 |
|        | Inbox 1        | 17 | Subject                       |                    |          |   |              |             |                 |           | Nov 18   |    |
| C      | Snoozed        |    | Has the words<br>Doesn't have |                    |          |   |              |             |                 |           | Oct 28   | 0  |
|        | Drafts         | 1  | Size                          | greater than       | •        |   | MB           | •           |                 |           | Jun 30   | Θ  |
| Mee    | et             |    | Has attachr                   | ment 🗌 Don't inclu | de chats |   |              |             |                 |           |          |    |
|        | New meeting    |    |                               |                    |          | c | reate filter | earch       | account activit | y: 0 minu | ites ago |    |
|        | Join a meeting |    |                               |                    |          |   |              | CONCEPT AND | sed in 1 other  | ocation   | Details  |    |
| Han    | gouts          |    |                               |                    |          |   |              |             |                 |           |          |    |
|        |                |    |                               |                    |          |   |              |             |                 |           |          |    |

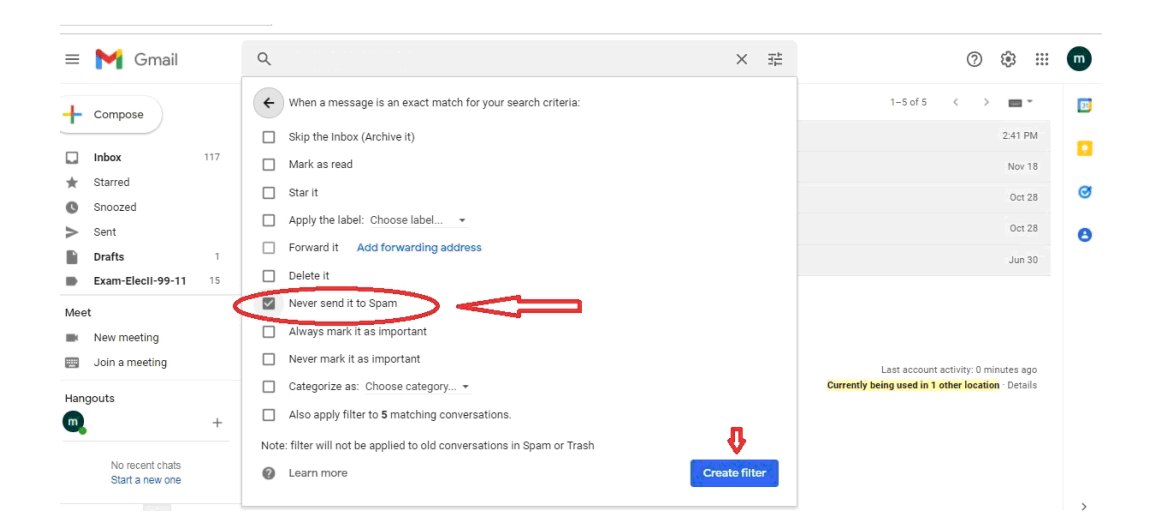

## ب- جستجوی ایمیلها در tab به نام promotions

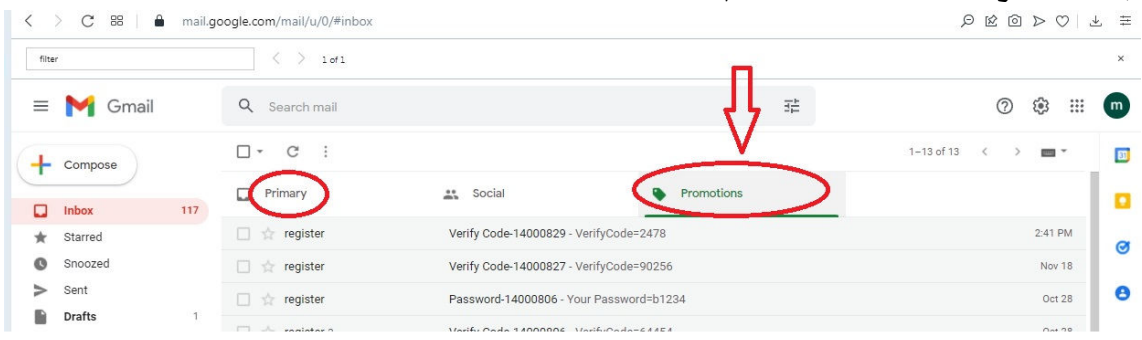